Effective immediately, this organization is using the Clearpath platform to fulfill and process all legal/insurance requests for medical records (subpoenas and authorizations). Please setup a login with Clearpath here: <a href="https://prod.myclearpath.com/login">https://prod.myclearpath.com/login</a>

After you register for an account, a welcome email with instructions will be sent.

## How do I submit a Request for records?

Login to Clearpath where you will land on the **Submit Legal Request** page. Fill out the required fields, select the documents you are requesting (Images, Medical Records, or Patient's Bill), attach your authorization or subpoena, and select **Submit Legal Request**.

| P clearpath          | Clearpath Record Retrieval           |                                |                    |                 | 🕒 Lisa Matthews 🗸 |
|----------------------|--------------------------------------|--------------------------------|--------------------|-----------------|-------------------|
| Submit Legal Request | Active Legal Requests Admin User Pre | ference                        |                    |                 |                   |
| Patient detail       | Legal request detail                 |                                | Document requests: | Timanes         |                   |
| Last name: *         | Doe Imaging Center * (2)             | SpineOne                       |                    | Medical records |                   |
| First name: *        | John 🗾                               | View address for this facility |                    | Patients bill   |                   |
| AKA last name:       | Туре: * 🕥                            | Auto GL ~                      |                    |                 |                   |
| AKA first name:      | Claim No * 🕥                         | 12345                          |                    |                 |                   |
| Date of birth: *     | 01/01/1975 🔤 🐑 Work Order No * 🕥     | n/a                            |                    |                 |                   |
| SSN:                 | Date of loss:                        | MM/DD/YYYY                     |                    |                 |                   |
|                      | Area of loss:                        |                                |                    |                 |                   |
|                      | Date from:                           | 01/03/2020                     |                    |                 |                   |
|                      | Date to:                             | 01/03/2024                     |                    |                 |                   |
| Attachments          |                                      |                                |                    |                 |                   |
| File name 👘          | Attachment type = Action =           |                                |                    |                 |                   |
|                      |                                      |                                |                    |                 |                   |
|                      |                                      |                                |                    |                 |                   |
|                      |                                      |                                |                    |                 |                   |
|                      |                                      |                                |                    |                 |                   |
|                      | Add Attachment                       |                                |                    |                 |                   |
|                      |                                      |                                |                    |                 |                   |
| Submit Legal Request |                                      |                                |                    |                 |                   |
|                      |                                      |                                |                    |                 |                   |
| 0                    |                                      |                                |                    |                 |                   |

Your request will be immediately sent to the Advanced Diagnostic Group custodian for processing.

### How do I download records?

When your request has been fulfilled by the custodian, you will receive an email notification from Clearpath.

### Images

To locate and download the images, login to Clearpath, select **Active Legal Requests**, select **All Legal Requests**, change the period to **All**, and select **Search**.

| Clearpath            | earpath Record Retrieval    |                                                 |                                |            |           | Lisa Matt                  | ihews 🗸 |
|----------------------|-----------------------------|-------------------------------------------------|--------------------------------|------------|-----------|----------------------------|---------|
| Submit Legal Request | Active Legal Requests Admin | User Preference                                 |                                |            |           |                            |         |
| My To Do Group To Do | All Legal Requests Awaitin  | ng Imaging Center Support Request               |                                |            |           |                            |         |
| Period All           | ×                           | Claim No:                                       | Work Order No:                 |            |           |                            |         |
| Range MM/DD/YYYY     | until MM/DD/YYYY            | Patient DOB: MM/DD/YYYY 🕶 🖬                     | Patient first name:            |            |           |                            |         |
| Search               | Reset                       | Requestor:                                      | Patient last name:             |            |           |                            |         |
|                      |                             | Only show incomplete entries                    |                                |            |           |                            |         |
|                      |                             |                                                 |                                |            |           |                            | ٥       |
| Action =             | Type = Request type =       | Requested by = Requestor = Imaging Center       | r = Claim No = Work Order No = | Patient =  | Status =  | Created at =               | Last up |
| i 🖻 🗿 🖻 🛓 📑 🗄        | Auto GL Subpoena            | Clearpath Record Ret Alex Kappaz Clearpath Cust | odian 1234 1234                | Test, Test | Completed | Apr 18th 2023 07:32:53 EST | Aug 18  |

# P clearpath

Locate the order, hover your mouse under the **Action** column to the left, and select the disc icon to **Generate ISO File**. This will send you a download link to the images.

| Action =    | Туре =  | Request type = | Requested by =       | Requestor = | Imaging Center =    | Claim No 🖅 |
|-------------|---------|----------------|----------------------|-------------|---------------------|------------|
| i 🖻 🗿 🕹 📑 🗄 | Auto GL | Subpoena       | Clearpath Record Ret | Alex Kappaz | Clearpath Custodian | 1234       |

### **Medical Records and Bills**

To locate and download the records and bills, locate the order, hover your mouse under the **Action** column to the left, and select the down arrow icon to **Download Requested Documents**. This will download a zip file of the medical records.

| Action =      | Туре =  | Request type <i>≕</i> | Requested by =       | Requestor = | Imaging Center =    | Claim No 🖅 |
|---------------|---------|-----------------------|----------------------|-------------|---------------------|------------|
| i e o e ± e : | Auto GL | Subpoena              | Clearpath Record Ret | Alex Kappaz | Clearpath Custodian | 1234       |

Note: If you don't want a zip file of the records and would prefer to download individual PDFs, select the **Access Requested Documents** icon instead.

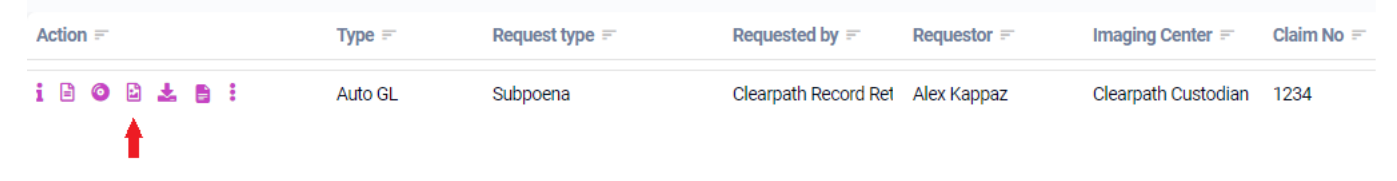

If you need assistance with Clearpath, please contact their support team.

support@myclearpath.com

888-757-1255